# ี่ ยื่นภาษี 101

Tax Filing 101 ฉบับ จับ มือ ทำ!

**START!** 

by WunLaWealth วางแผนการเงินและภาษีสำหรับแพทย์ ทันตะแพทย์

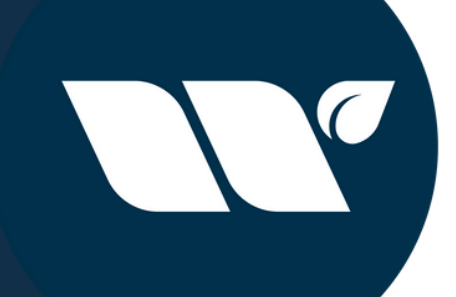

### สำหรับแพทย์และทันตแพทย์

### บุคคลทั่วไปสามารถใช้เป็น guideline ได้ด้วยเช่นกัน

พงศ์ภวัน เศรษฐ์ธนันท์ pongpawan@wunlawealth.com 080-294-5216

### 1.เข้าเว็บสรรพากร www.rd.go.th

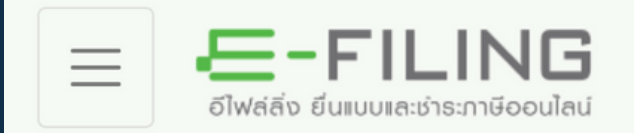

### ยื่นแบบและหำระภาษีทุกประเภทแบบ

ยื่นแบบออนไลน์

ตรวจสอบขอคืน/นำส่งเอกสาร

ไม่มีบัญชี? **สมัครสมาชิก** 

คู่มือกาธให้งาน เอกสาธคู่มือ | วิดีโอแนะนำ

โปรแกรมจัดเตรียมข้อมูลใบแนบ RD Prep จัดเตรียมข้อมูลการยื่นแบบสำหรับผู้ประกอบการ

หรือเลือกไฟล์สำหรับ ดาวน์โหลดทันที Windows 32-bit Link [1] [2] [3] Windows 64-bit Link [1] [2] [3]

โปรแกรมจัดเตรียมข้อมูล RD Payroll 90/91 ช่วยคำนวณ จัดเตรียมข้อมูลการยื่นแบบบุคคล ธรรมดา และกรณีนายจ้างยื่นแทน

ดาวน์โหลดทันที

หรือเลือกไฟล์สำหรับ Windows 32-bit Link [1] [2] [3] Windows 64-bit Link [1] [2] [3]

รหัสผ่าน

ไม่มีบัญชี? **สมัครสมาษิ**รู้

หากเราพึ่งเรียนจบใหม่ๆ อย่าลืมสมัครสมาชิกก่อนด้วยนะคร้าบ

ึกดตรวจสอบงอคืน/นำส่งเอกสารก่อน เพื่อดึงง้อมูลที่ลิ้งค์ไว้กับสรรพากร ์ เช่น ข้อมูลประกัน กองทุน RMF/SSF มิฉะนั้นเราะจะ์ต้องกรอกเองทุกอย่าง

### 2. Login เข้าระบบ + ยืนยันตัวตนผ่าน OTP

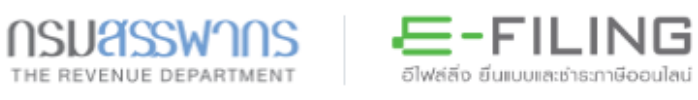

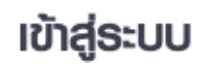

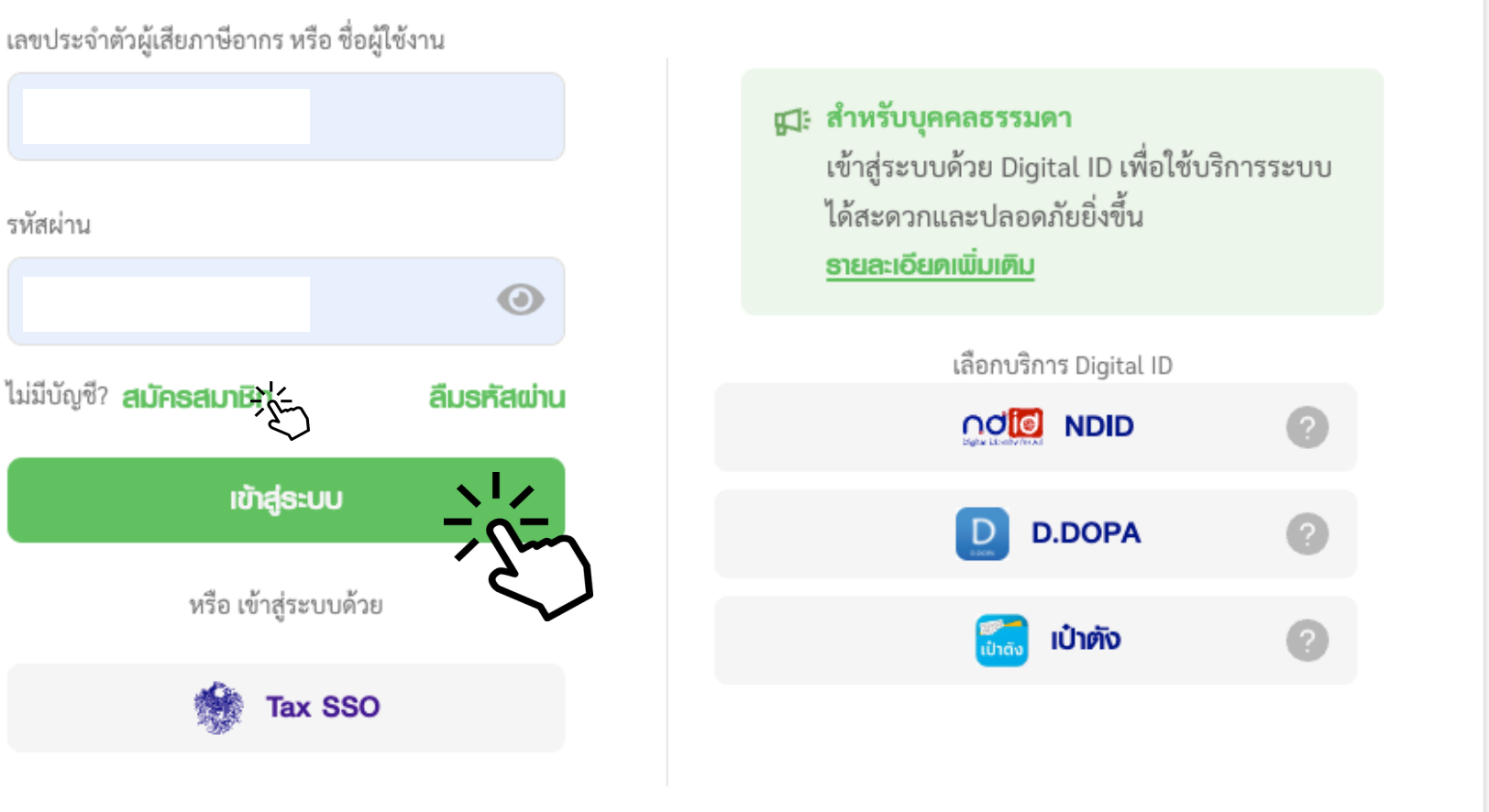

### 3.กดดึงง้อมูล/ยื่นแบบเพิ่มเติมเพื่อดึงง้อมูลปีที่แล้ว

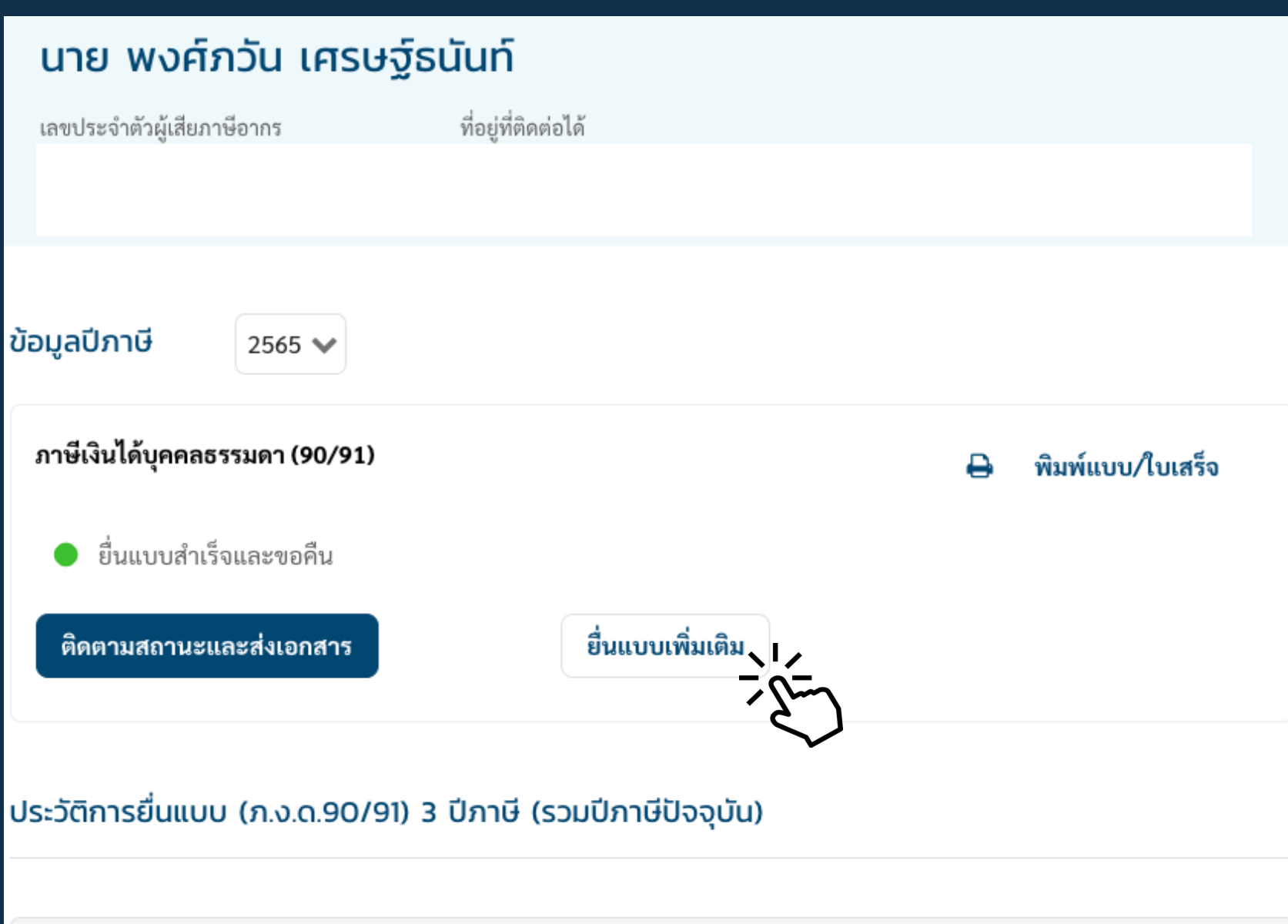

| ปีภาษี | ประเภทแบบ           | วันที่ยื่นแบบ | ช่องทางที่ยื่น   | สถานะแบบ              |
|--------|---------------------|---------------|------------------|-----------------------|
| 2565   | ภ.ง.ด.90 - ยื่นปกติ | 02/02/2566    | ยื่นอินเทอร์เน็ต | ยื่นแบบสำเร็จและขอคืน |
| 2564   | ภ.ง.ด.90 - ยื่นปกติ | 15/02/2565    | ยื่นอินเทอร์เน็ต | ยื่นแบบสำเร็จและขอคืน |
| 2563   | ภ.ง.ด.90 - ยื่นปกติ | 27/02/2564    | ยื่นอินเทอร์เน็ต | ยื่นแบบสำเร็จและขอคืน |
|        |                     |               |                  |                       |

้ไม่แน่ใจว่าปุ่ม "ตรวจสอบง้อมูลสำหรับยื่นแบบ" อยู่ตรงนี้ไหม ้ ถ้ามี จิ้มได้เล่ย แต่ถ้าไม่มีให้กด<sup>้</sup> "ยื่นแบบเพิ่มเติม"

## 4.กดตรวจสอบข้อมูลการยื่นแบบ เพื่อดึงข้อมูล

ยื่นแบบปีภาษี 2565

#### ข้อมูลเบื้องต้นที่นำไปใช้ยื่นแบบ

ค่าใช้จ่ายส่วนตัว 0.00

#### เบี้ยประกันชีวิต 🔞

กรุงเทพประกันชีวิต จำกัด

- กรุงเทพประกันชีวิต จำกัด
- กรุงเทพประกันชีวิต จำกัด
- กรุงเทพประกันชีวิต จำกัด
- กรุงเทพประกันชีวิต จำกัด
- กรุงเทพประกันชีวิต จำกัด
- กรุงเทพประกันชีวิต จำกัด

เบี้ยประกันสุขภาพบิดา-มา

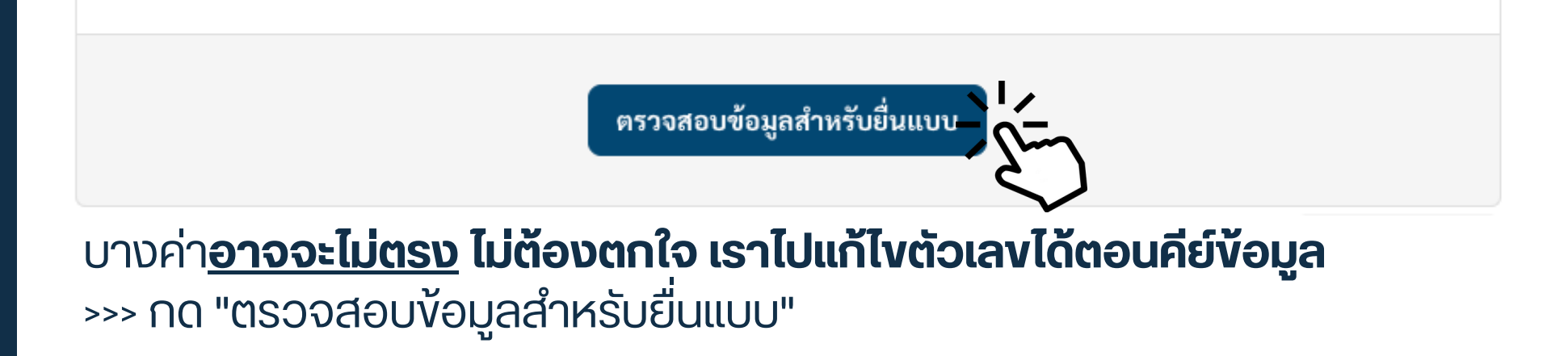

### ตรวจสอบข้อมูลสำหรับแบบ ภ.ง.ด. 90/91

| เบี้ยประกัน              | การลงทุนและการออม | เงินบริจาค |     |
|--------------------------|-------------------|------------|-----|
|                          |                   |            |     |
| (มหาชน)                  | 00539327          |            |     |
| (มหาชน)                  | 01715354          |            |     |
| (มหาชน)                  | 01715355          |            |     |
| (มหาชน)                  | 02846420          |            |     |
| (มหาชน)                  | 03023237          |            |     |
| (มหาชน)                  | 03146681          |            |     |
| (มหาชน)                  | 03279444          |            |     |
| รดาผู้มีเงินได้และคู่สมร | ia 🕜              | 0          | .00 |

### 5. เริ่มการยื่นแบบ

#### <sup>ยื่นแบบปีภาษี 2565</sup> สรุปข้อมูลที่ใช้ประกอบการยื่นแบบ 2565

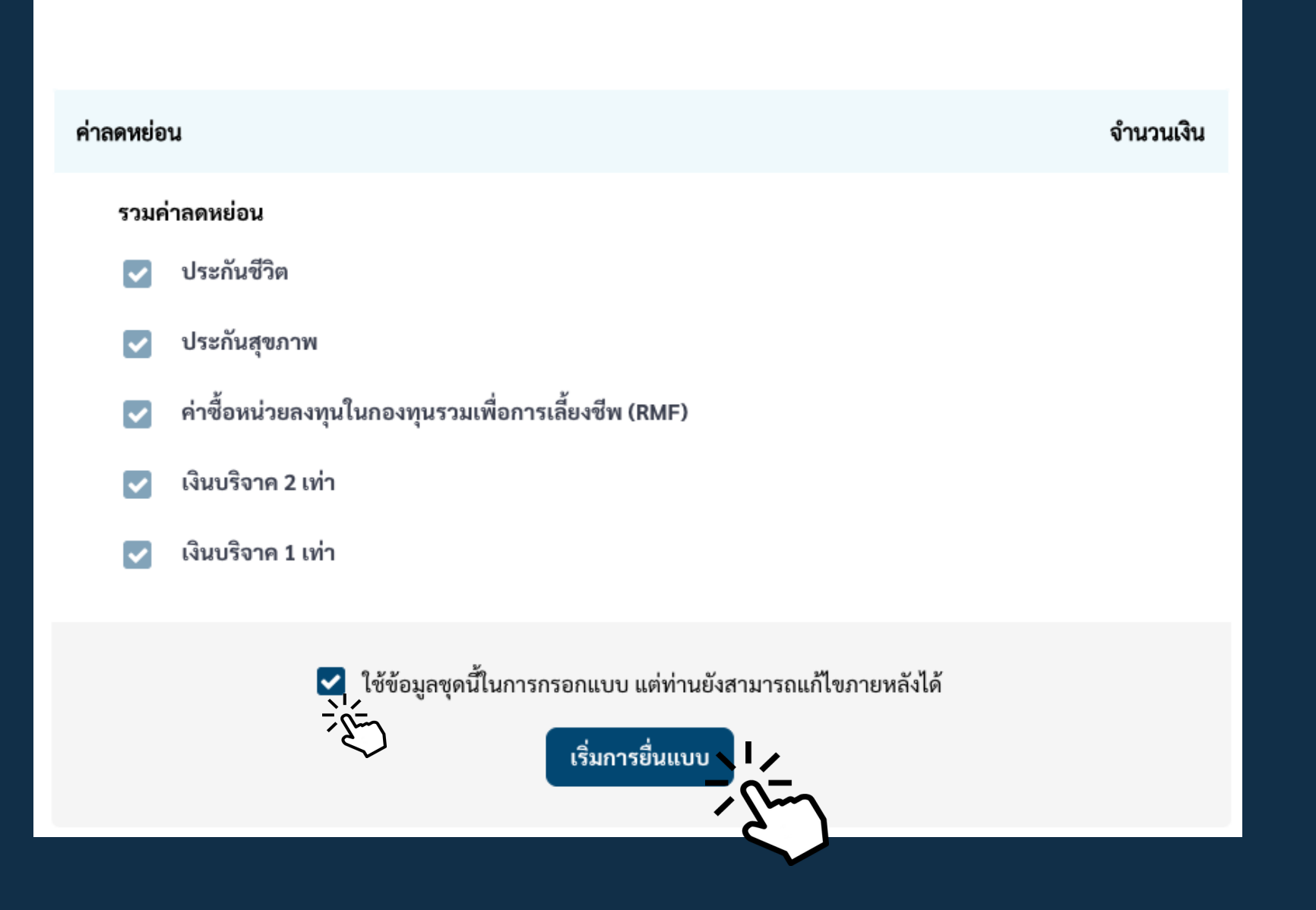

### 6.หน้าแรก เช็คข้อมูลและความถูกต้องของชื่อ-สกุล เลขบัตรประชาชน ฯลฯ ก่อน

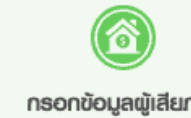

#### แบบแสดงรายการก

#### ข้อมูลผู้มีเงินได้

เลขประจำตัวผู้เสียภา

ชื่อ-นามสกุล

วันเดือนปีเกิด

สถานที่ติดต่อ

ร้านค้า/กิจการส่วนตั

สถานะ\*

🗲 ออกจากแบบ

| • • •     | กรอกเงินได้       | กรอกค่าลดหย่อน                | ສະສະ<br>ທຣວຈສອບນ້ອມູສ | <br>ยืนยันการยื่นแบบ |
|-----------|-------------------|-------------------------------|-----------------------|----------------------|
| าษีเงินได | ก้ ปีกาษี 2565    | ียื่นแบบย <sup>้</sup> อนหลัง |                       |                      |
|           |                   |                               |                       | 🕜 แก้ไข              |
| ษีอากร    |                   |                               |                       |                      |
|           | นาย พงศ์ภวัน เศรา | ษฐ์ธนันท์                     |                       |                      |
|           |                   |                               |                       |                      |
|           |                   |                               |                       |                      |
| (ถ้ามี)   | ชื่อร้าน/กิจการ   |                               | ที่อยู่เว็บไซต์       |                      |
|           | เลือกสถานะ        | ~                             |                       |                      |
|           |                   |                               |                       |                      |

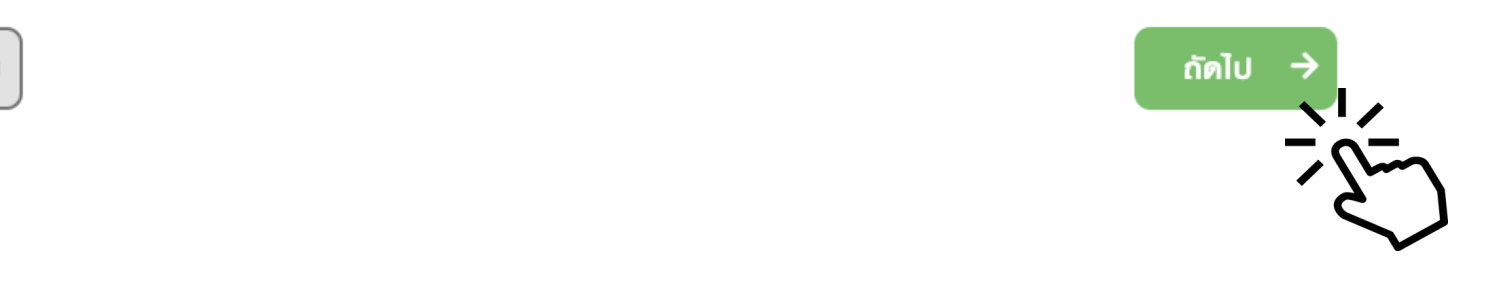

### 7. กรอกเงินได้ และประเภทเงินได้ของเราให้ถูกต้อง

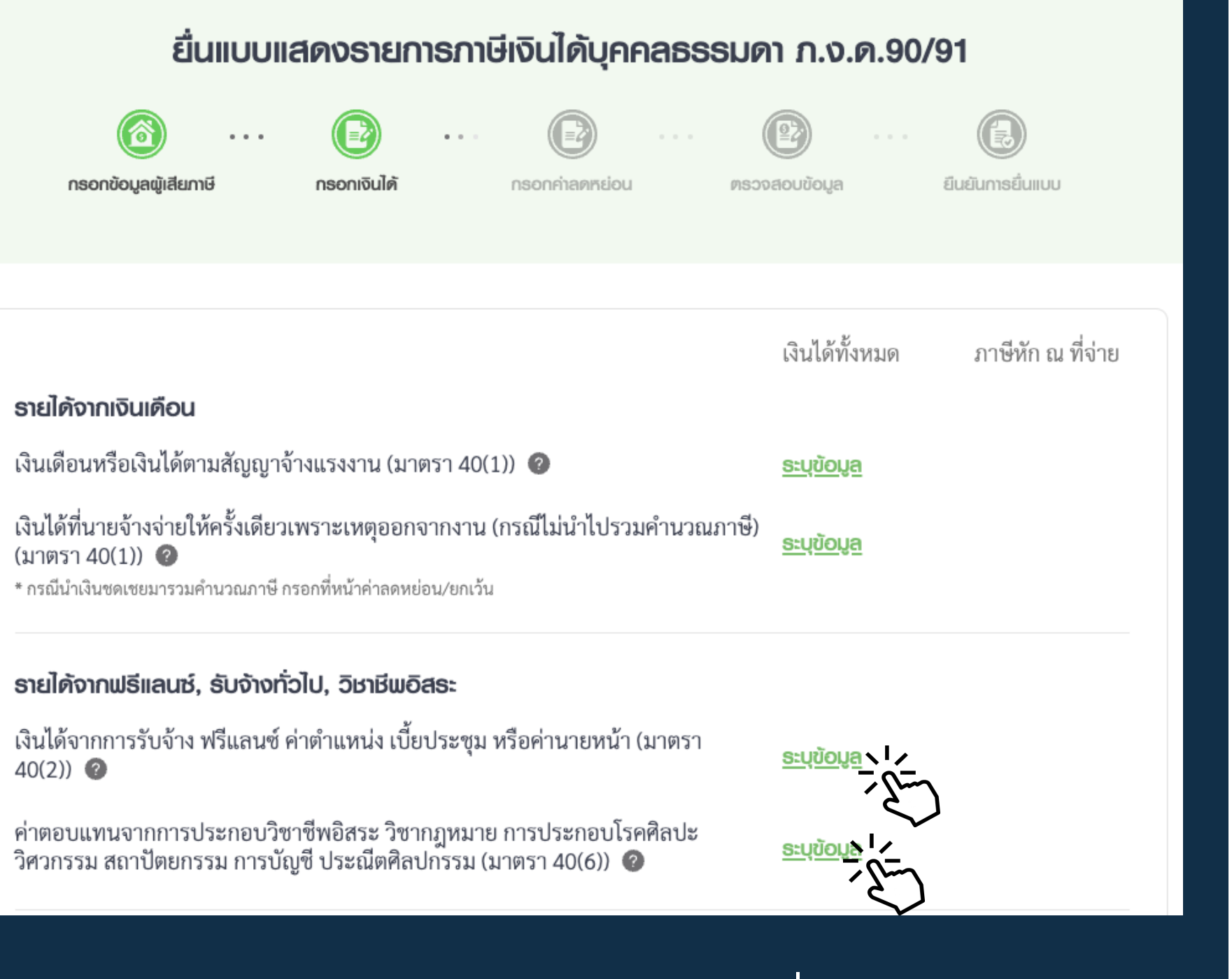

แนะนำให้รวบรวมง้อมูลรายได้ตามตารางที่แปะไว้ใน blog จะทำให้การกรอกรายได้ ฯลฯ ภาษีหัก ณ ที่จ่าย**เร็วขึ้น 898%!** (เมกตัวเลง % เองให้ดูอลังฯ) 555

### 8.ตัวอย่างการกรอกประเภทเงินได้ เช่น 40(6)

| รายการที่ 1                                                                                      |
|--------------------------------------------------------------------------------------------------|
| ประเภทธุรกิจ                                                                                     |
| เงินได้จากวิชาชีพอิสระ (การประ                                                                   |
| เงินได้ทั้งหมด                                                                                   |
| กรอกรายได้รว                                                                                     |
| โปรดกรอก ของ 40(6                                                                                |
| วิธีการหักค่าใช้จ่าย                                                                             |
| <ul> <li>พักแบบเหมา (60%)</li> <li>เงินที่ต้องนำไปคำนวณภา</li> <li>ไม่ต้องแสดงหลักฐาน</li> </ul> |
| + เพิ่มรายการนู ไม่ต                                                                             |
| ดูรายละเอยดการคานวณ ♥                                                                            |
|                                                                                                  |
| เลือกหักภา <i>ั</i> ษี <b>แบ</b> เ                                                               |
| 1.หากเราเปิดคลิเ                                                                                 |
|                                                                                                  |

งองเงินได้

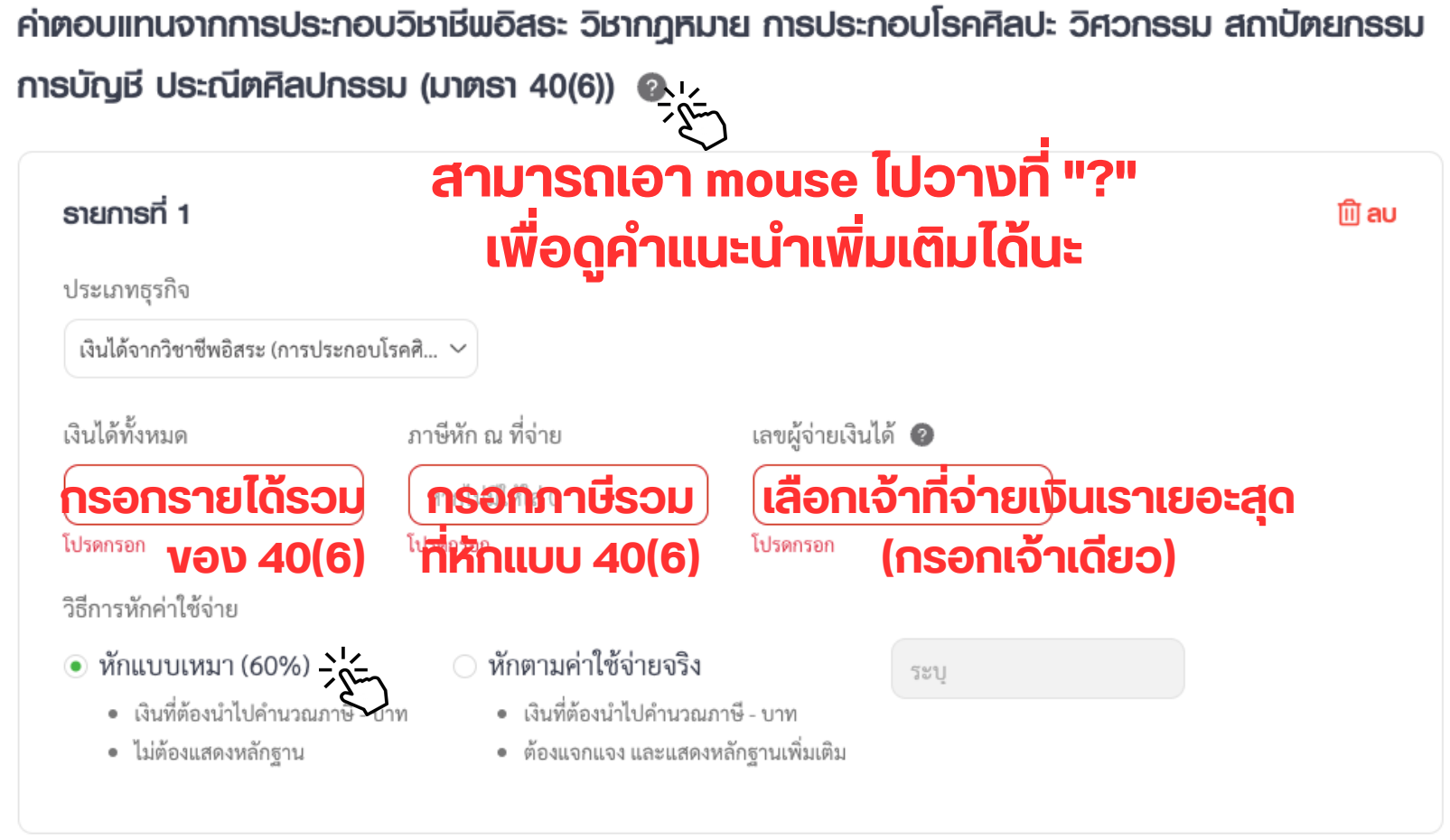

#### ต้องกดเพิ่มรายการ

#### บเหมา <u>ยกเว้น</u>

นิกเองและค่าใช้จ่ายในการดำเนินการมากกว่า 60%

้2.เอกสารใบเสร็จ บิลอะไรต่างๆ **"ต้องครบ"** เพราะถ้าถูกตรวจสอบขึ้น มาจะได้มีหลักฐานแย้งได้ (โปรดปรึกษานักบัญชีงองท่านอีกที)

### 9.กรอกง้อมูลค่าลดหย่อน (ที่ไม่ต้องซื้อ)

กรอกตัวเลขเอง

| ยื่นแบบแสดงธายการภาษีเงินได้บุคคลธรรมดา ภ.ง.ด.90/91                                                                                                    |                        |  |  |  |  |  |  |
|----------------------------------------------------------------------------------------------------|------------------------|--|--|--|--|--|--|
| <ul> <li>เอา เป็น เป็น เป็น เป็น เป็น เป็น เป็น เป็น</li></ul>                                                                                                    | (2) การ (2) การยื่นแบบ |  |  |  |  |  |  |
| กลุ่มที่ 1 ค่าลดหย่อนส่วนตัวและครอบครัว                                                                                                    | ผู้มีเงินได้           |  |  |  |  |  |  |
| ลดหย่อนผู้มีเงินได้                                                                                                    | 60,000.00              |  |  |  |  |  |  |
| ลดหย่อนบุตร 🕜 จำนวน 0 คน ระบุข้อมูล                                                                                                    |                        |  |  |  |  |  |  |
| อุปการะเลี้ยงดูบิดามารดา 🕐 จำนวน 0 คน ระบุข้อมูล 🔨                                                                                                    |                        |  |  |  |  |  |  |
| เบี้ยประกันสุขภาพบิดามารดา 🕜 จำนวน 0 คน ระบุข้อมูล                                                                                                    |                        |  |  |  |  |  |  |
| อุปการะเลี้ยงดูคนพิการ หรือคนทุพพลภาพ 🕜 จำนวน 0 คน                                                                                                    | ระบุข้อมูล             |  |  |  |  |  |  |
| กลุ่มที่ 2 ค่าลดหย่อน/ยกเว้น ด้านการออมและการลงทุน                                                                                                    | ผู้มีเงินได้           |  |  |  |  |  |  |
| ⊠่ 1. คุณสามารถกรอกค่าลดหย่อนที่ได้จ่ายตามจริงได้เลย โดยระบบจะคำนวณสิทธิลดหย่อนให้สูงสุดตามที่กฎหมาย<br>กำหนดอัตโนมัติ<br>2. กรณีค่าลดหย่อน/ยกเว้น ที่ใช้สิทธิลดหย่อนรวมกัน เช่น กลุ่มการออมและการลงทุนรวมกันไม่เกิน 500,000 บาท<br>หากไม่ต้องการให้ระบบคำนวณอัตโนมัติ คณต้องคำนวณค่าลดหย่อน/ยกเว้นแต่ละประเภทโดยไม่เกินสิทธิ และ |                        |  |  |  |  |  |  |

# 10.กรอกง้อมูลค่าลดหย่อน (ที่ต้องซื้อ)

กำหนดอัตโนมัติ 2. กรณีค่าลดหย่อน/ยกเว้น ที่ใช้สิทธิลดหย่อนรวมกัน เช่น กลุ่มการออมและการลงทุนรวมกันไม่เกิน 500,000 บาท หากไม่ต้องการให้ระบบคำนวณอัตโนมัติ คุณต้องคำนวณค่าลดหย่อน/ยกเว้นแต่ละประเภทโดยไม่เกินสิทธิ และ กรอกตัวเลขเอง เงินสะสมกองทุนการออมแห่งชาติ (กอช.) 🔞 เงินสมทบกองทุนประกันสังคม 📀 เบี้ยประกันชีวิต 🕜 เบี้ยประกันสุขภาพ 🕐 เบี้ยประกันชีวิตแบบบำนาญ 🕜 ค่าซื้อหน่วยลงทุนเพื่อการเลี้ยงชีพ (RMF) 🥝 ค่าซื้อหน่วยลงทุนในกองทุนรวมเพื่อการออม SSF 📀 เงินลงทุนในหุ้น หรือการเป็นหุ้นส่วนเพื่อจัดตั้ง หรือเพิ่มทุนบริษัท หรือห้างหุ้นส่วนนิติบุคคลที่ได้ รับจดทะเบียนวิสาหกิจเพื่อสังคม และได้จดแจ้งการเป็นวิสาหกิจเพื่อสังคม 🕜

ตรงนี้ได้ \*\*\*ข้อควรระวัง

กลุ่มที่ 2 ค่าลดหย่อน/ยกเว้น ด้านการออมและการลงทน

ผ้มีเงินได้

🕫 1. คุณสามารถกรอกค่าลดหย่อนที่ได้จ่ายตามจริงได้เลย โดยระบบจะคำนวณสิทธิลดหย่อนให้สูงสุดตามที่กฎหมาย

หากข้อมูลถูกดึงมาจากระบบแล้วตัวเลขไม่ตรงกัน สามารถมาแก้ไขเพิ่มเติม

้สมมุติเราซื้อประกันสุขภาพ 35,000 บาท ข้อมูลที่ถูกดึงมาจะเขียนว่า 35,000 บาท แต่เนื่องจากประกันสุขภาพที่สามารถลดหย่อนได้สูงสุดคือ 25,000 บาท ให้เราไปแก้ตัวเลงดังกล่าวเป็น 25,000 บาทด้วยนะครับ

### 11.บริจาค

| <b>กลุ่มที่ 4 เงินบธิจาค</b><br>เงินบริจาคสนับสนุนการศึกษา/สถานพยาบาล/สภากาซาดไทย/อื่นๆ <b>@ เธียนรู้เพิ่มเติม</b> | ผู้มีเงินได้<br>         |  |  |
|----------------------------------------------------------------------------------------------------|--------------------------|--|--|
| เงินบริจาค 🕜 เธียนรู้เพิ่มเติม                                                                                     |                          |  |  |
| ภาษีที่ได้ชำธะไว้แล้ว                                                                                              | ผู้มีเงินได้             |  |  |
| ภาษีที่คำนวณได้ตามแบบ ภ.ง.ด. 93<br>ภาษีที่คำนวณได้ตามแบบ ภ.ง.ด. 94 <b>กรอกภาษีที่จ่ายไปแล้ว</b>                    | วตอนยื่นภาษีครึ่งปี      |  |  |
| ภาษีที่คำนวณได้ตามแบบ 🔿 ภ.ง.ด. 90 🔿 ภ.ง.ด. 91 (กรณียื่นเพิ่มเติม) 🥝                                                | ภาษีเต็มจำนวนของฉบับปกติ |  |  |

หากเราบริจาคเงินที่ได้ค่าลดหย่อนได้ 2 เท่า เช่น บริจาคเงินให้ มหาวิทยาลัยงองรัฐ 10,000 บาท ให้เราใส่เลง 10,000 บาท แล้วเดี๋ยว ระบบจะไป x2 ให้เองในหน้าสุดท้าย

### ้ \*\*\*ภาษีที่คำนวณได้ตามแบบ ภ.ง.ด.94 <u>(สำคัญมาก)</u>

- เวลายื่นภาษีเต็มปีจะคำนวณรายได้งองทั้งปีใหม่เลย รวมรายได้งอง ครึ่งปีแรกด้วย
- เวลาคำนวณภาษีที่ต้องเสียเต็มปี ภาษีที่ต้องจ่ายเพิ่ม (ถ้ามี) ยอดดัง ้กล่าวจะหักภาษีที่จ่ายไปแล้วเมื่อครึ่งปี ซึ่งต้องกรอกตรงนี้นั่นเอง

# 12. ตรวจสอบข้อมูลครั้งสุดท้ายก่อนกดยืนยันยื่นภาษี

| 6             | )                       |                    | •••           |                  | ••• |               | •••      |                  |
|---------------|-------------------------|--------------------|---------------|------------------|-----|---------------|----------|------------------|
| ດຣອກข້ອມູສພູ້ | เสียภาษี                | กรอกเงินได้        |               | กรอกค่าลดหย่อน   |     | ตรวจสอบข้อมูล |          | ยืนยันการยื่นแบบ |
| I             | งินได้ทั้งหมด           |                    |               |                  |     |               |          |                  |
|               | เงินได้ปีภาษี 2         | 565 - ยื่นเพิ่มเตี | าม ครั้งที่ 1 | L                |     |               |          |                  |
|               | <b>หัก</b> ยกเว้น       |                    |               |                  |     |               |          |                  |
|               | <b>หัก</b> ค่าใช้จ่าย   | รายละเอียด         |               |                  |     |               |          |                  |
|               | <b>หัก</b> ลดหย่อน      | รายละเอียด         |               |                  |     |               |          |                  |
|               | รวมเงินได้ที่ถูก        | นำไปคำนวณภ         | าษี           |                  |     |               |          |                  |
|               |                         |                    |               |                  |     |               |          |                  |
| 1             | าาธคำนวณภาษี            | į                  |               |                  |     |               |          |                  |
|               | ภาษีที่ต้องชำร          | ะ ดูวิธีค่านวณ     |               |                  |     |               |          |                  |
|               | <b>หัก</b> ภาษีหัก ณ    | ที่จ่าย/เครดิตภ    | าษี           |                  |     |               |          |                  |
|               | <b>หัก</b> ภาษีที่ได้ชำ | าระไว้ตามแบบ       | ภ.ง.ด. 94     |                  |     |               |          |                  |
|               | <b>หัก</b> ภาษีชำระไ    | ว้ตามแบบ ภ.ง.      | ด.90 (กระ     | นียื่นเพิ่มเติม) |     |               |          |                  |
|               | ยอดภาษีสุทธิ            | ชำระไว้เกิน        |               |                  |     |               | 176,000. | 00               |
|               |                         |                    |               |                  |     |               |          |                  |

### 13.ยืนยันการยื่นภาษี

|                       | <b>กาธขอคืนเงินและอุดหนุนแ</b><br>คุณต้องการขอคืนเงินภาษีที่<br><ul> <li>ต้องการขอคืน</li> <li>รับแจ้งผลผ่าน SMS ที่เบอร์ 1</li> <li>ท่านสามารถสอบถามการคืนภา<br/>คุณต้องการอุดหนุนเงินภาษี<br/><ul> <li>ต้องการอุดหนุน</li> </ul> </li></ul> | <b>มธรคการเมือง</b><br>ชำระเกินไว้หรือไม่?<br>ไม่ต้องการ<br>XX-XXX-5216<br><b>าษีและนำส่งเอกสารประกอบ</b><br>ให้แก่พรรคการเมืองหรือไม่<br>● ไม่ต้องการ | การคืนภาษีผ่านระบบ My Tax Account<br>?      |                        |
|-----------------------|----------------------------------------------------------------------------------------------------|----------------------------------------------------------------------------------------------------|---------------------------------------------|------------------------|
| ← ย้อนกล              | ລັບ                                                                                                    |                                                                                                    | 🖹 ບັนทึกร่าง                                | ມ<br>ດັດໄປ - ໄ<br>     |
| กด "พิมง<br>นั้นๆ) แล | พ์แบบ" และ Sav<br>หรักษาไว้ยิ่งชีพ                                                                                                    | e file นี้ลงเครื่<br>เลยนะครับ เก็                                                                                                    | ้อง (คือไฟล์ภ.ง.ด.9<br>บไว้ 10 ปีย้อนหลังเส | 0/91 งองปี<br>เยยิ่งดี |
| ้อย่าลืมก<br>ส่วนการส | าด <b>"ต้องการงอล</b> ์<br>อุดหนุนเงินให้พักท                                                                                                    | <b>าืน"</b> เงินภาษีด้<br>การเมืองหรือไ                                                                                                    | วยนะครับ<br>์ม่ แล้วแต่ความสะดง             | วกเลยครับ :)           |

### 14. แนบหลักฐานการเงินเพิ่ม หรือ ชำระภาษีส่วนเกิน

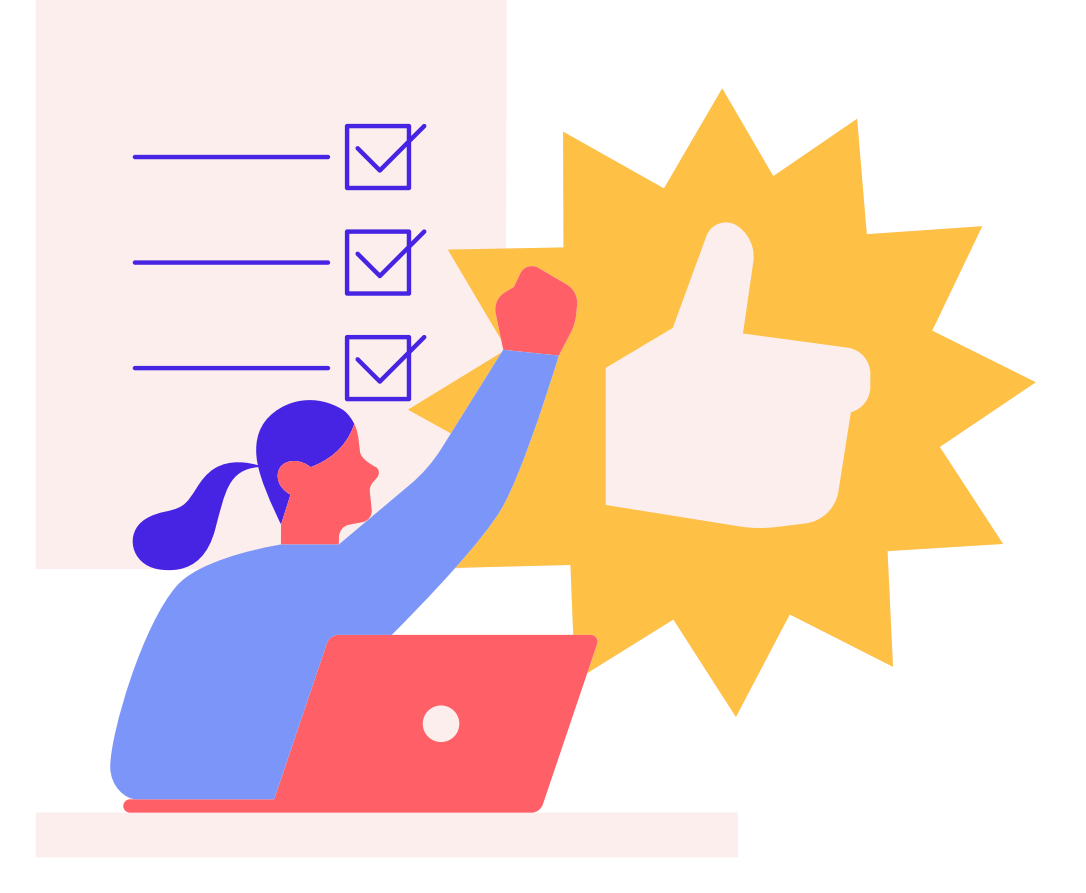

 หลังจากยื่นภาษีสำเร็จแล้ว หากงอคืนเงินภาษี (ระบบจะเข้าไปยังหน้าแนบไฟล์) หากต้องชำระภาษีส่วนเกิน (เลือกชำระแบบเต็ม หรือผ่อนจ่าย 3 เดือน ได้)